## E-prime 之 Current Design 反應鍵設定

(雙手四鍵,共八鍵)

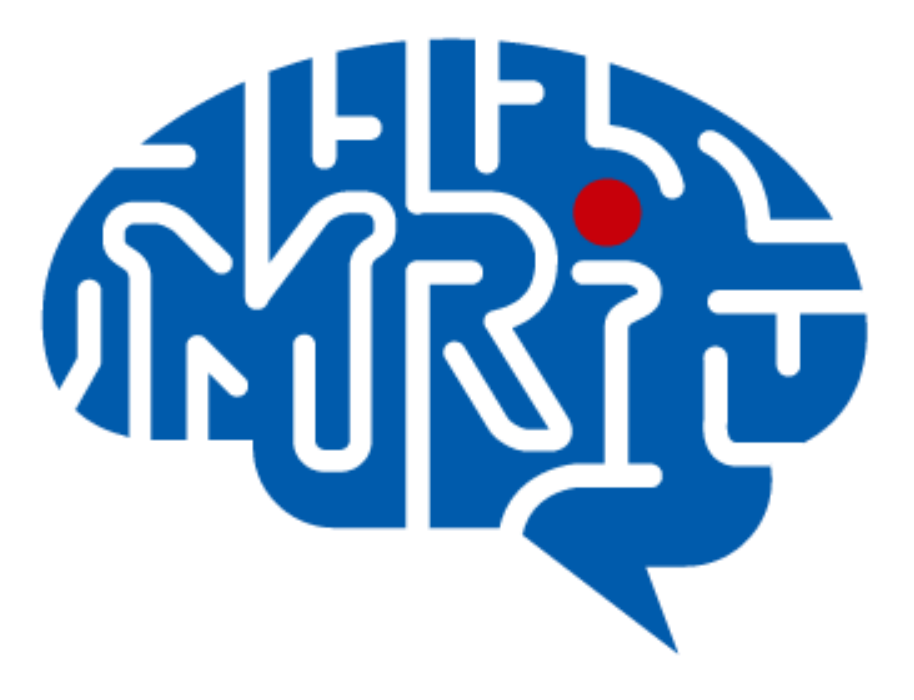

國立成功大學心智影像研究中心 2013.10 編

## 注意事項:

- 1. 此份文件以 notebook(windows 7)使用 Current Design 雙手四鍵反應鍵為例。
- 2. 電腦系統不建議使用 windows 8。
- 此份文件提供之設定僅供參考,請使用者務必至中心模擬磁振造影室做實際 測試。

## 設定步驟:

一、將 KVM 之電腦調整至 notebook。

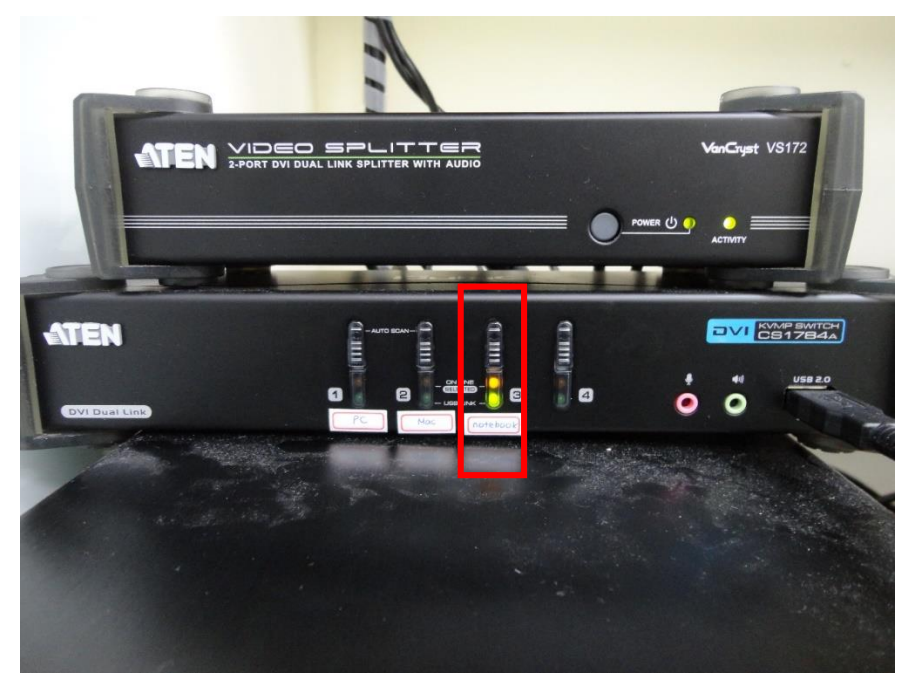

二、將 CurrentDesign 輸出線及 E-prime 的 dongle 接至 notebook 上。

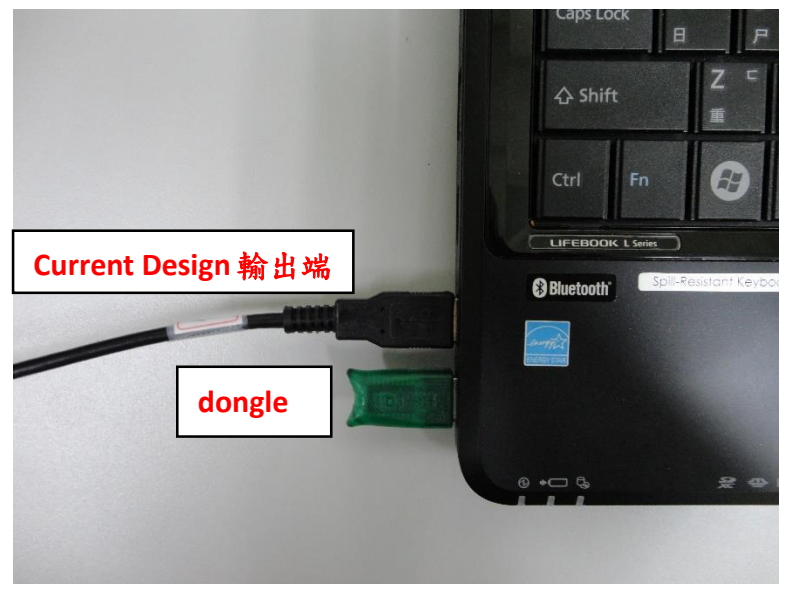

三、檢查 Cureent Design 線材是否有確實連接。 在 Mock MRI 測試時如有需要在接上 trigger 線。

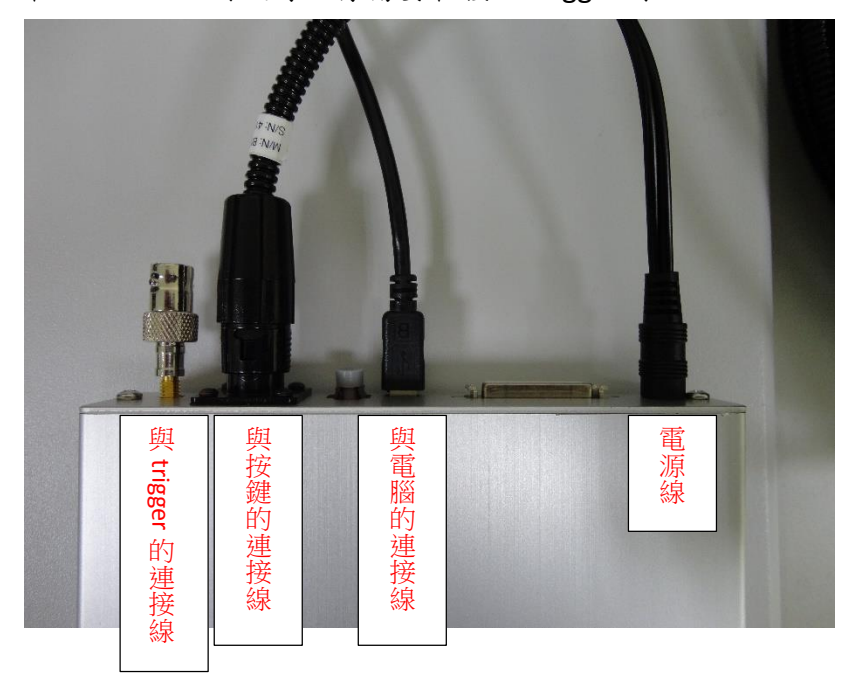

四、設定 Current Design 的 Mode

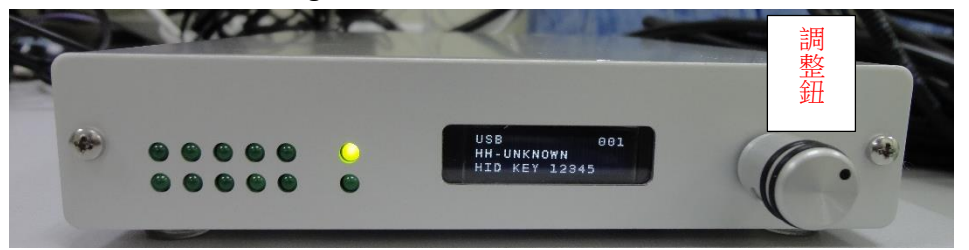

1、按調整鈕,轉動調整鈕,選擇 【YES】,接著按調整鈕。

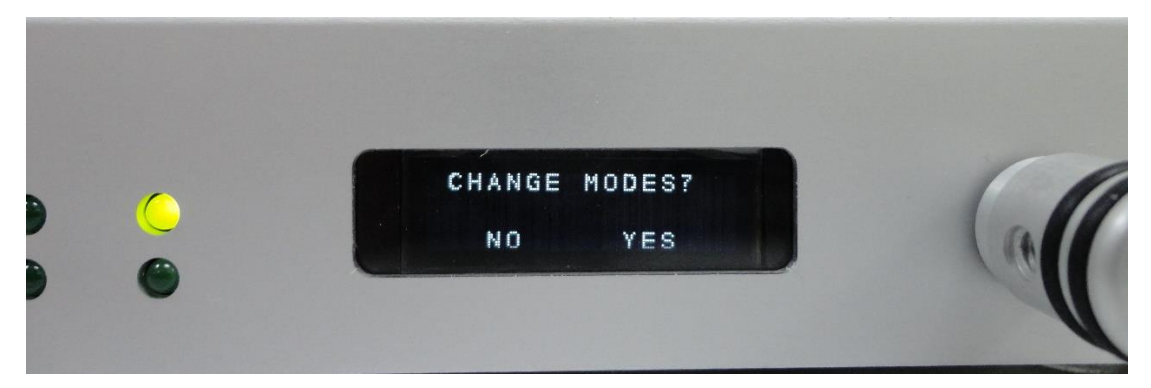

2、轉動調整鈕,選擇【MODE SELECT】,按調整鈕。

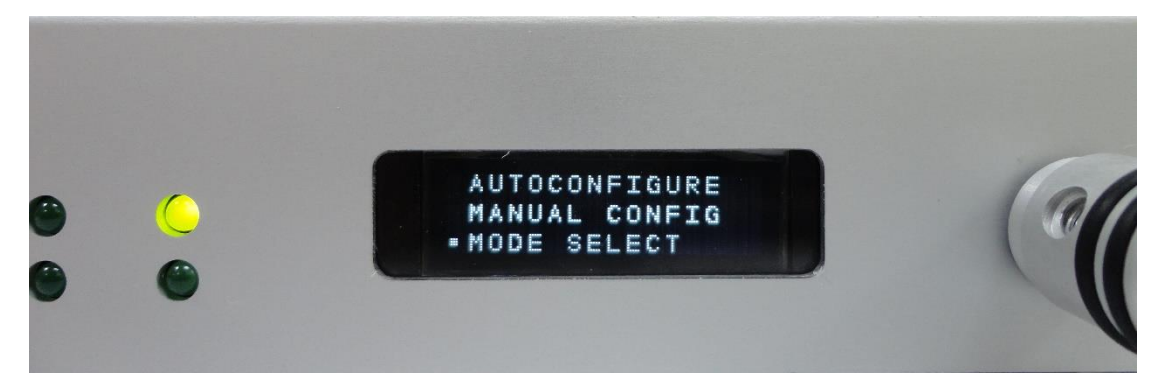

3、轉動調整鈕,選擇【001: HID KEY 123】,按調整鈕。

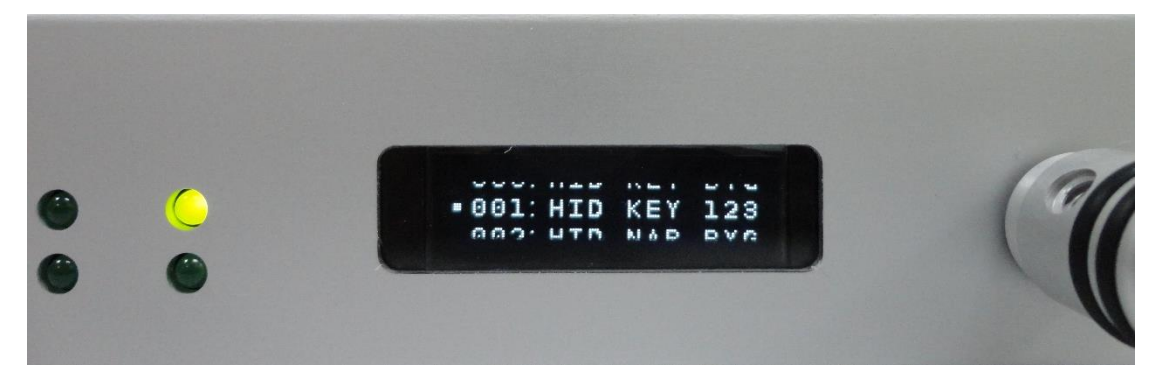

4、最後,對照一下是否跟下圖一樣。

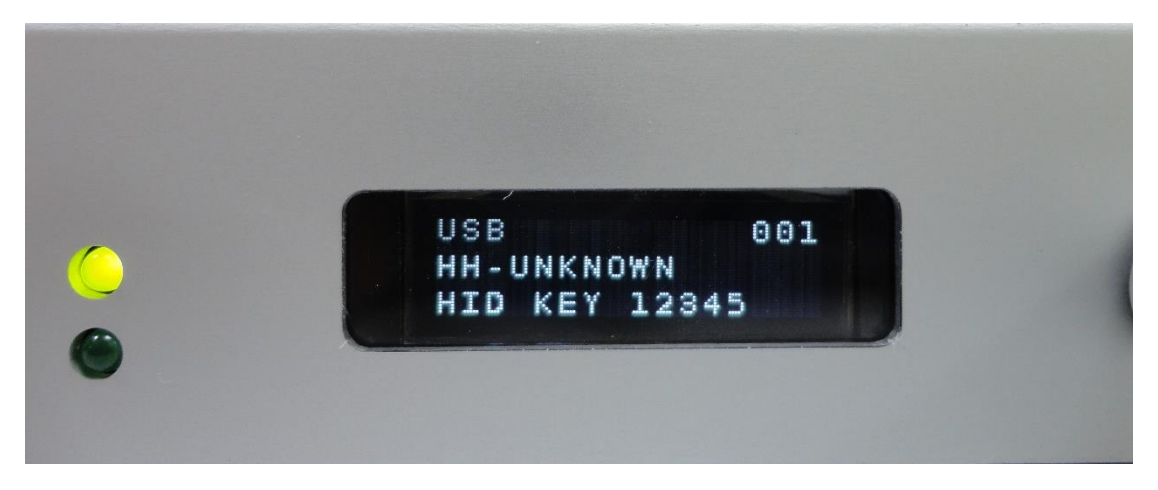

五、雙擊刺激「Slide1」

🔝 Untitled - E-Studio Professional

| <u>F</u> ile <u>E</u> dit <u>V</u> iew E- <u>R</u> un | <u>T</u> ools <u>W</u> indow <u>H</u> elp |
|-------------------------------------------------------|-------------------------------------------|
| 1 🛥 🗖 🕍 6 È                                           | X 🖂 🖉 🖥 🌂 😩 🕕                             |
| Toolbox 🛛 🕅                                           | Structure 🛛                               |
| E-Objects                                             | Experiment Object                         |
| m                                                     | Side1                                     |
| Liet                                                  | Unreferenced E-Objec                      |
| L/151                                                 |                                           |
| A 🕹                                                   |                                           |
| Slide                                                 | SessionProc                               |
|                                                       |                                           |
| FeedbackDisplay                                       |                                           |
|                                                       |                                           |

六、點「Property Pages 圖示」按鍵。

| 😰 Slide1  |           |            |       |       |                                                 |              |     |
|-----------|-----------|------------|-------|-------|-------------------------------------------------|--------------|-----|
| <b>()</b> | (Default) | ABC<br>123 | 🛃 🚳 🚺 | 0 💽 🔁 | <u>)</u> [] [] [] [] [] [] [] [] [] [] [] [] [] | <b>C</b> 🗟 🗞 | ۹ 🗾 |
|           |           |            |       |       |                                                 |              |     |
|           |           |            |       |       |                                                 |              |     |

七、點選「Duration/Input」,「Add...」新裝置。

| Pr | operties: Slide1                         | 00                              | 990                                                    | X                          |
|----|------------------------------------------|---------------------------------|--------------------------------------------------------|----------------------------|
|    | Common Genera                            | Duration/Input                  | Task Events Sync                                       | Logging Experiment Advisor |
|    | Duration:<br>Timing Mode:<br>Input Masks | 1000<br>Event                   | <ul> <li>Data Logging:</li> <li>PreRelease:</li> </ul> | (none)  (same as duration) |
|    | Device(s):                               |                                 | Response Options:                                      |                            |
|    | Click the Add I                          | button to select                | Allowable:                                             |                            |
|    | a device and de<br>mask via Respo        | efine the input<br>onse Options | Correct:                                               |                            |
|    |                                          |                                 | Time Limit:                                            | <b></b>                    |
|    |                                          |                                 | End Action:                                            |                            |
|    | Add                                      | Remove                          |                                                        | Advanced                   |
|    |                                          |                                 | Jump Label:                                            |                            |
|    |                                          |                                 |                                                        |                            |
|    |                                          |                                 |                                                        |                            |
|    |                                          |                                 |                                                        |                            |
|    |                                          |                                 |                                                        |                            |
|    |                                          |                                 |                                                        |                            |
|    |                                          |                                 | ОК                                                     | Cancel Apply               |

## 八、點選「Keyboard」→ 「OK」

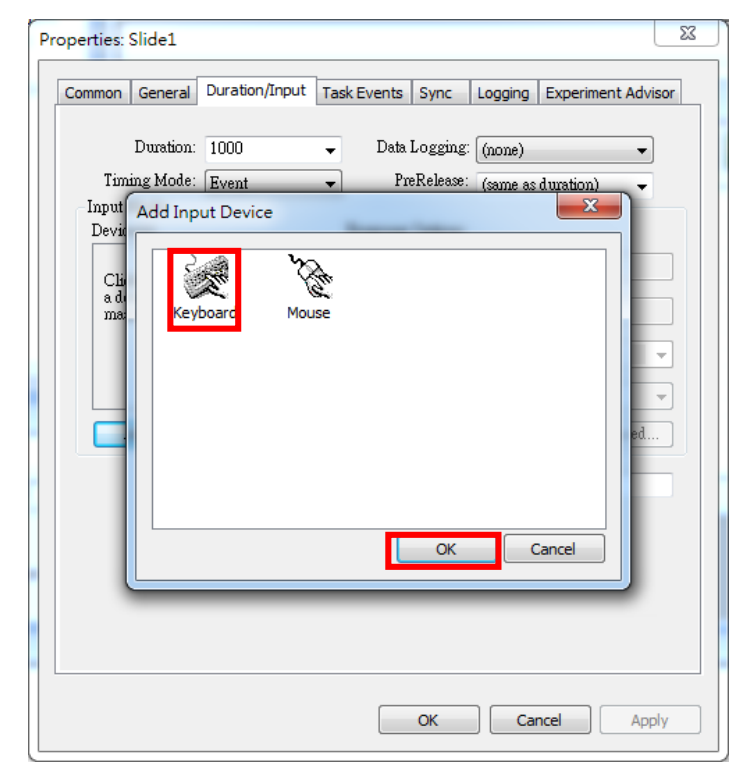

九、設定按鍵數字,接著點選「OK」

| Pr | operties: Slide1                                                       |                     |                       |                                                       |                                         |                       | x |
|----|------------------------------------------------------------------------|---------------------|-----------------------|-------------------------------------------------------|-----------------------------------------|-----------------------|---|
|    | Common General                                                         | Duration/Input      | Task Events           | Sync                                                  | Logging                                 | Experiment Adviso     | r |
|    | Duration:<br>Timing Mode:<br>Input Masks<br>Device(s):<br>Image Keybos | 1000<br>Event<br>rd | Dat     I     Respons | a Logging:<br>PreRelease:<br>e Options:<br>Allowable: | (none)<br>(same as<br>Keyboan<br>123467 | ▼<br>duration) ▼<br>d |   |
|    |                                                                        |                     |                       | Correct:<br>Time Limit:                               | (same as                                | sduration) 🗸          | ] |
|    |                                                                        | Pernove             |                       | End Action:                                           | Termina                                 | ate 🗸 🗸               | ] |
|    |                                                                        |                     |                       | fump Label:                                           | :                                       | nuvalieu              | ] |
|    |                                                                        |                     |                       |                                                       |                                         |                       |   |
|    |                                                                        |                     |                       |                                                       |                                         |                       |   |
|    |                                                                        |                     |                       | ОК                                                    | Car                                     | ncel Apply            |   |